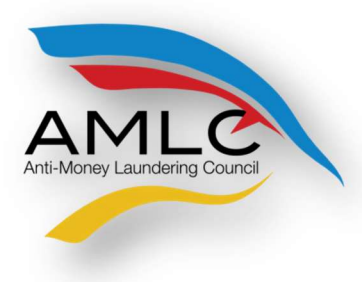

Anti-Money Laundering Council Manila, Philippines

# Transaction Security Protocol Manual

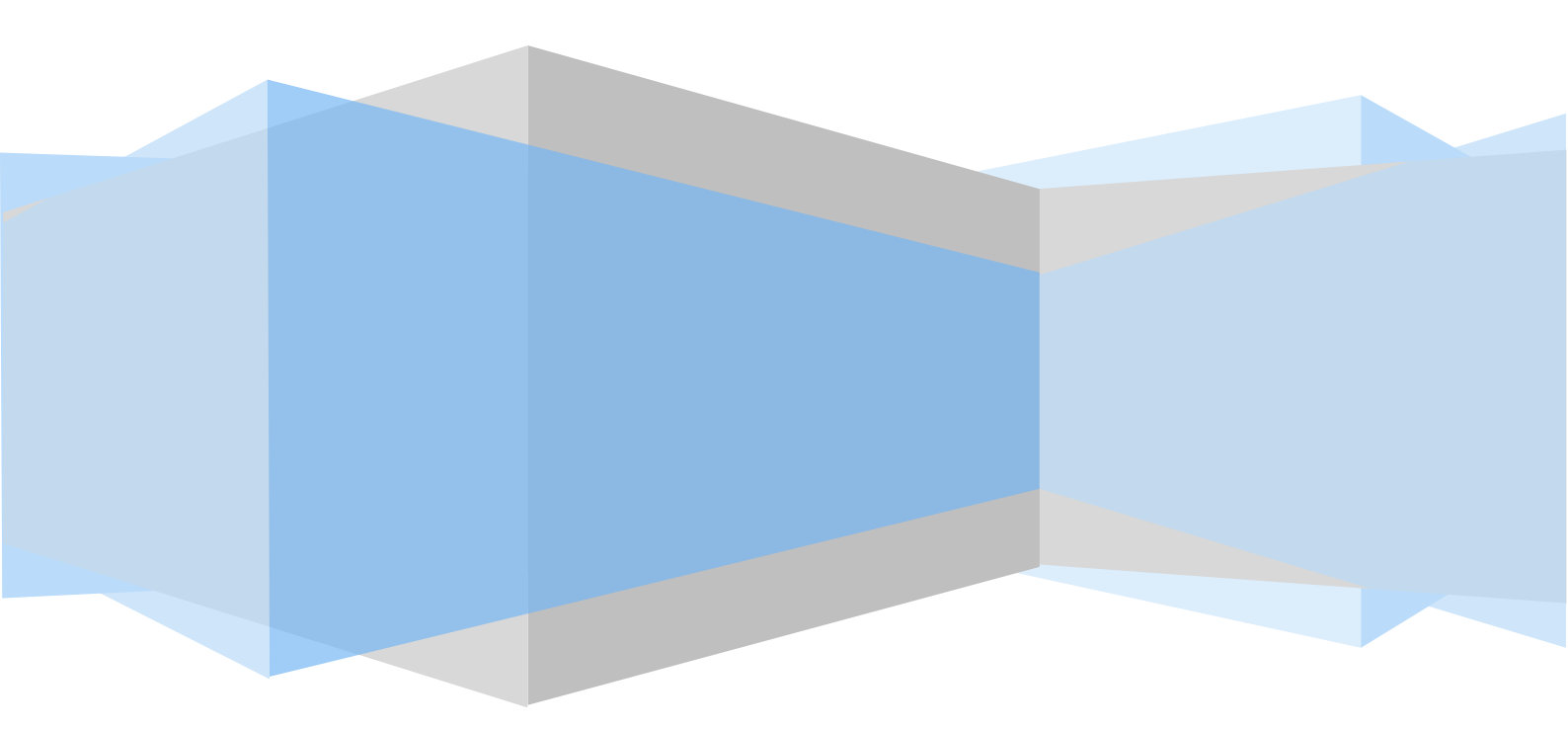

# **TRANSACTION SECURITY PROCESS**

### **GUIDELINES**

- A. The File Transfer and Reporting Facility using the Hypertext Transfer Protocol over Secure Socket Layer (FTRF v 2.0) shall be used by the CPs in transmitting their respective reports.
- B. Hypertext Transfer Protocol over Secure Socket Layer (HTTPS) is a private, secure and graphical method of accessing web page information and/or sending information across a web. It is especially useful for encrypting forms-based information as it passes between clients and servers. HTTPS which is implemented under the File Transfer and Reporting Facility (FTRF v 2.0) will address the efficiency, integrity and security concerns of data collection from the Covered Persons.
- C. File Transfer and Reporting Facility (FTRF) has the following features:
  - a. Secure upload provides data encryption, server authentication and message integrity;
  - b. Self-signed Digital Identification & Certificate allows encrypting and digital signing of messages; and
  - c. Transactional Security Agreement serves as a memorandum of agreement between AMLC and CP. It documents the details, terms and conditions and the use of the self-signed digital certificates.
- D. The self-signed digital identification shall be implemented for all CPs. AMLC and the CPs shall use the Gnu Privacy Guard (GPG) software for their encryption and authentication and the GPG supported algorithm (MD5) for their signing. Installer of the said software shall be provided by AMLC upon registration.
- E. The key of AMLC shall be used by the CPs in filling out/verifying the information stated in the Transaction Security Agreement.
- F. The compliance officer of the CP shall likewise generate his private key as well as public key using GPG which shall be given to AMLC during the exchange of public keys.
- G. The signed public key of the AMLC shall be used by the CPs to:
  - a. Encrypt the electronic files (CTR/STR in csv format) to be submitted to AMLC; and
  - b. Verify the signature of the files they will receive from AMLC.
- H. The signed private key of the AMLC shall be used by AMLC to:
  - a. Decrypt the encrypted files sent by the CPs which were encrypted using AMLC's signed public key; and
  - b. Sign the electronic files they will send to the CPs.
- I. The signed public key of the CP shall be used by the AMLC to:

- a. Encrypt the validation messages that AMLC will send to the CP; and
- b. Verify the signature of the files AMLC will receive from the CPs.
- J. The signed private key of the CP shall be used by them to:
  - a. Decrypt the AMLC validation messages from AMLC; and
  - b. Sign the electronic files they will send to AMLC.
- K. The CPs shall submit the duly accomplished notarized Transaction Security Agreement to Data Collection and Management Staff of the IMAG at the 6/F EDPC Building, BSP Complex, Malate Manila.
- L. The form shall be enclosed in a sealed envelope with a signature on its flap.
- M. After the exchange of keys, CPs are required to perform the back-up procedures of his public and private keys.
- N. CPs are required to encrypt and sign the electronic CTR/STR files before transmitting them to AMLC via https (AMLC portal).
- O. In cases wherein the public key is compromised, superseded or no longer in use, CPs should perform the recovery procedure, only if they have successfully performed the backup procedure of their existing private and public keys, to be able to continue to encrypt file. Otherwise, a new pair of public and private keys shall be generated and newly accomplished Transaction Security Agreement shall be issued. CPs shall follow the same procedures discussed above.

### **TRANSACTION SECURITY PROTOCOL**

### 1. Installing the GnuPG for Windows Software (Gpg4win 2.1.0)

- Download the gpg4win 2.1.0 from <u>www.amlc.gov.ph</u>, under Reporting Tools, then save this to your local drive.
- Double click gpg4win-2.1.0.exe. You will be asked if you want to allow the program to make changes in your computer.
- Click **Yes**. The Installer Language window will be displayed on the screen.
- Select *English*, then click Ok.

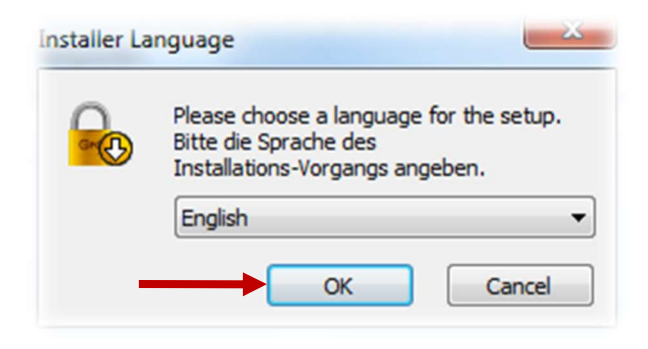

| Gpg4win is a installer package for Windows for EMail and file<br>encryption using the core componenent GnuPG for Windows.<br>Both relevant cryptography standards are supported,<br>OpenPGP and S/MIME. Gpg4win and the software included<br>with Gpg4win are Free Software.<br>Click Next to continue. |
|----------------------------------------------------------------------------------------------------|
| This is Gpg4win version 2.1.0<br>file version 2.1.0.1641<br>release date 2011-03-15                                                                                                    |
|                                                                                                    |

The Gpg4win Setup window will be displayed on the screen. Click **Next**.

|                                                               | License Agreement<br>This software is licensed under the terms of the GNU General<br>Public License (GPL).                                                                                                    |
|---------------------------------------------------------------|----------------------------------------------------------------------------------------------------|
|                                                               | Press Page Down to see the rest of the agreement.                                                                                                    |
| ne license Agreement                                          | GNU GENERAL PUBLIC LICENSE<br>Version 2, June 1991                                                                                                    |
| indow will be displayed on<br>the screen. Click <b>Next</b> . | Copyright (C) 1989, 1991 Free Software Foundation, Inc.<br>51 Franklin Street, Fifth Floor, Boston, MA 02110-1301 USA<br>Everyone is permitted to copy and distribute verbatim copies<br>of this license document, but changing it is not allowed.<br>Preamble |
|                                                               | The licenses for most software are designed to take away your +                                                                                                    |
|                                                               | In short: You are allowed to run this software for any purpose. You may distribute it as long as you give the recipients the same rights you have received. Nullsoft Install System v2.37-3                                                                    |
|                                                               | < <u>B</u> ack Next > Cancel                                                                                                    |

| Gro O                                               | Choose Components<br>Choose which features of Gpg4w                                      | iin you want to install.                                                          |
|-----------------------------------------------------|------------------------------------------------------------------------------------------|-----------------------------------------------------------------------------------|
| Check the components y<br>nstall. Click Next to con | you want to install and uncheck the cor<br>tinue.                                        | nponents you don't want to                                                        |
| Select components to in                             | stall:<br>V Kleopatra<br>GPA<br>V GpgOL<br>V GpgEX<br>Claws-Mail<br>V Gpq4win Compendium | Description<br>Position your mouse<br>over a component to<br>see its description, |
| nace required: 102 5M                               | B                                                                                        |                                                                                   |

Select components to install. Check Kleopatra, GpgEX, and Gpg4win Compendium, then other uncheck components. Click Next.

|                                                                                                    | 🚱 Gpg4win Setup                                                                                                    |
|----------------------------------------------------------------------------------------------------|----------------------------------------------------------------------------------------------------|
|                                                                                                    | Choose Install Location<br>Choose the folder in which to install Gpg4win.                                                                                                    |
| Specify destination folder, then, click <b>Next</b> .                                                   | Setup will install Gpg4win in the following folder. To install in a different folder, click Browse<br>and select another folder. Click Next to continue.                                     |
| <ul> <li>For 32 bit machine<br/>the default directory<br/>is C:\Program<br/>Files\GNU\GnuPG.</li> </ul> | Destination Folder         C:\Program Files\GNU\GnuPG         Browse         Space required: 101.0MB         Space available: 123.0GB         Nullsoft Install System v2.37-3         < Back |

| 🕑 Gpg4win Setup                                                       |                                                                      |                   |                                                     |
|-----------------------------------------------------------------------|----------------------------------------------------------------------|-------------------|-----------------------------------------------------|
|                                                                       | oose Install Location<br>hoose the folder in which to install Gpg4wi | n.                |                                                     |
| Setup will install Gpg4win in the<br>and select another folder. Click | following folder. To install in a different fo<br>Next to continue.  | lder, dick Browse |                                                     |
|                                                                       |                                                                      |                   | • For 64 bit machine<br>the default                 |
| Destination Folder                                                    | r                                                                    |                   | directory is<br>C:\Program Files<br>(x86)\GNU\GpuPG |
| C: (Program Files (x86) (GN                                           | U\GnuPG                                                              | Browse            |                                                     |
| Space required: 101.0MB                                               |                                                                      |                   |                                                     |
| Space available: 237.9GB                                              |                                                                      |                   |                                                     |
| Nullsoft Install System v2.37-3 —                                     | <b>↓</b>                                                             |                   |                                                     |
|                                                                       | < Back Next :                                                        | Cancel            |                                                     |
|                                                                       |                                                                      |                   |                                                     |
|                                                                       |                                                                      |                   |                                                     |

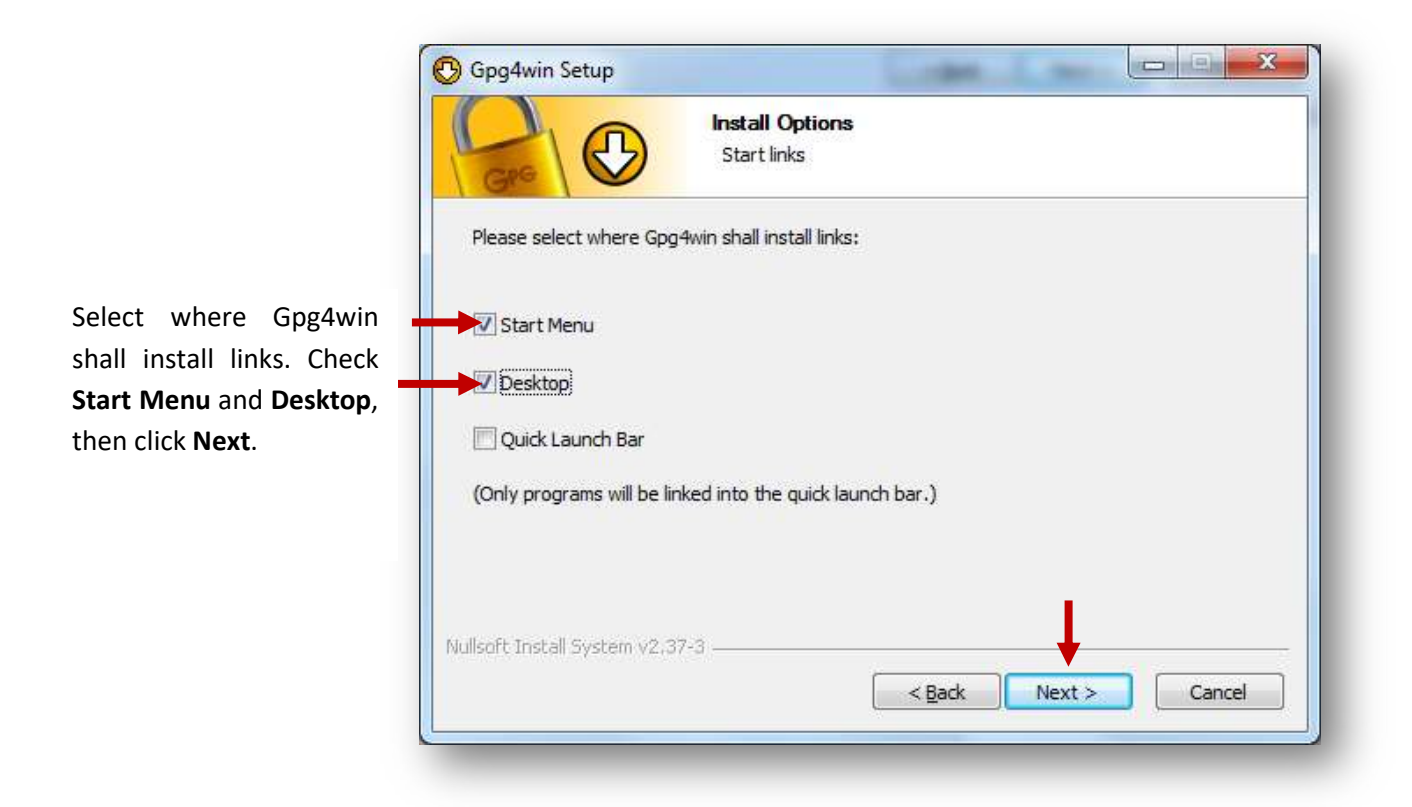

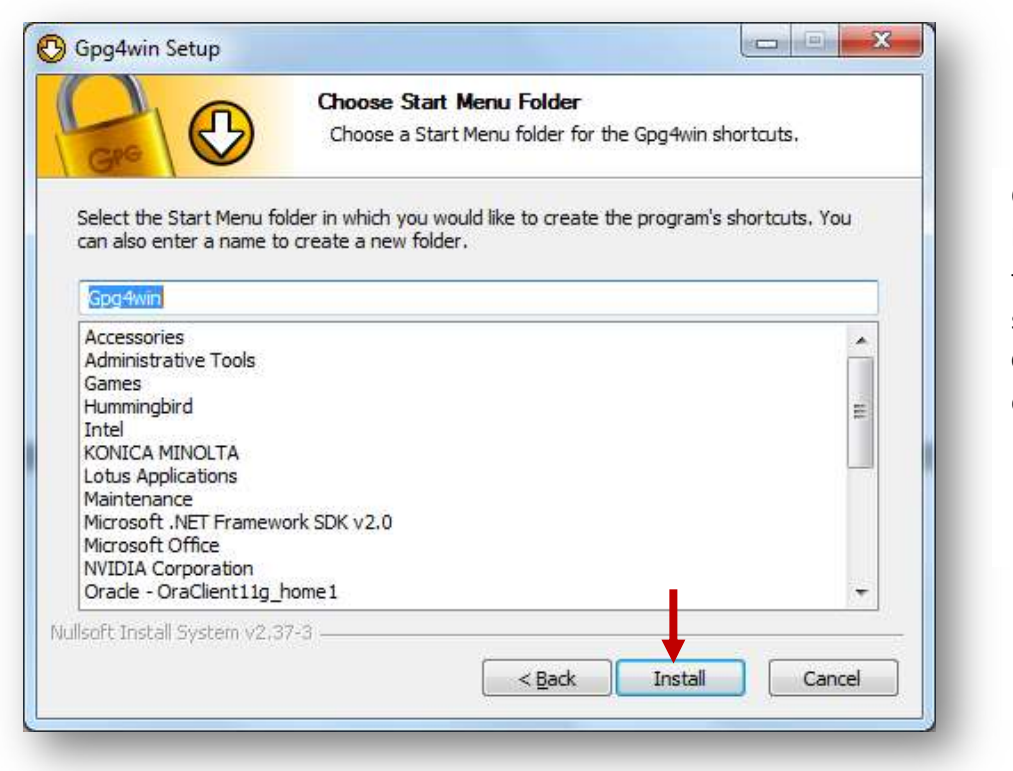

Choose Start Menu folder for the Gpg4win shortcuts. Enter **Gpg4win**, then click **Install**.

| Please wait while<br>Gpg4win is being<br>installed. | Gpg4win Setup       Installing         Please wait while Gpg4win is being installed.         Extract: view-refresh.png         Show details |  |
|-----------------------------------------------------|----------------------------------------------------------------------------------------------------|--|
|                                                     | Nullsoft Install System v2,37-3                                                                                                    |  |

| Gpg4win Setup                                   |                                                             |
|-------------------------------------------------|-------------------------------------------------------------|
| Installation Complete<br>Setup was completed su | ccessfully.                                                 |
| Ld<br>Completed                                 |                                                             |
| Show <u>d</u> etails                            | Once the setup<br>completed<br>successfully, clice<br>Next. |
| Nullsoft Install System v2.37-3                 | Back Next > Cancel                                          |

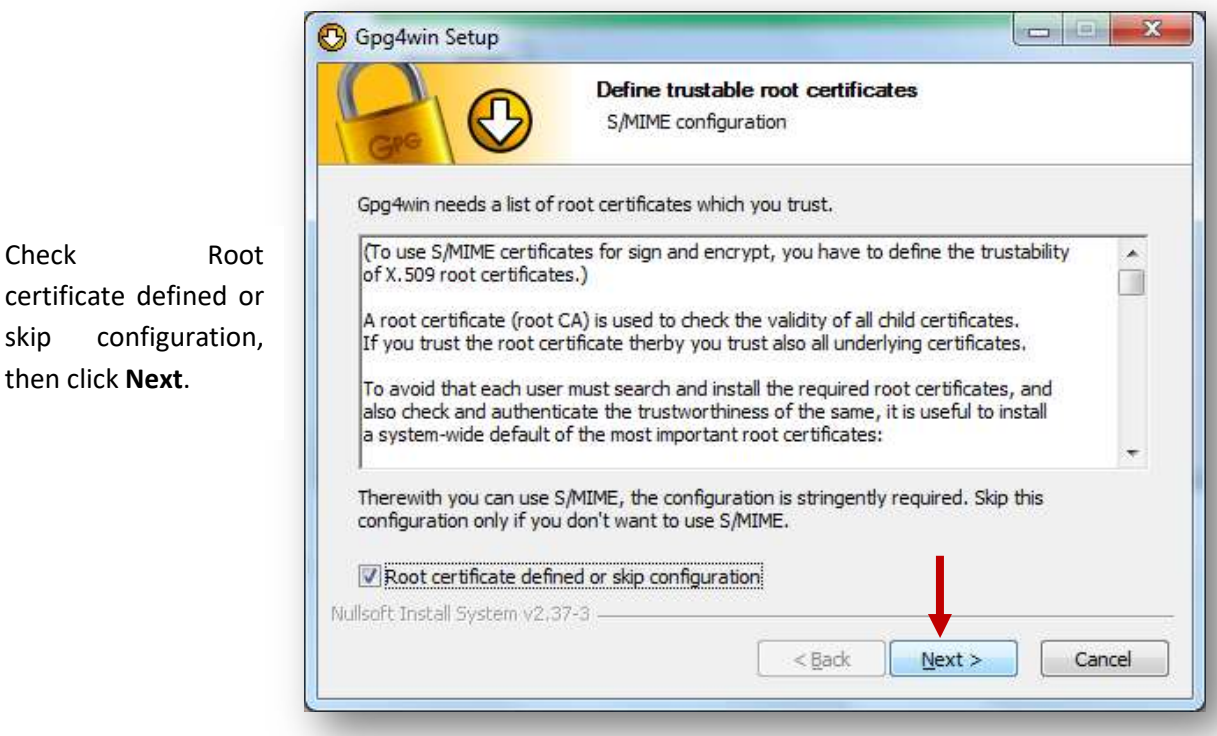

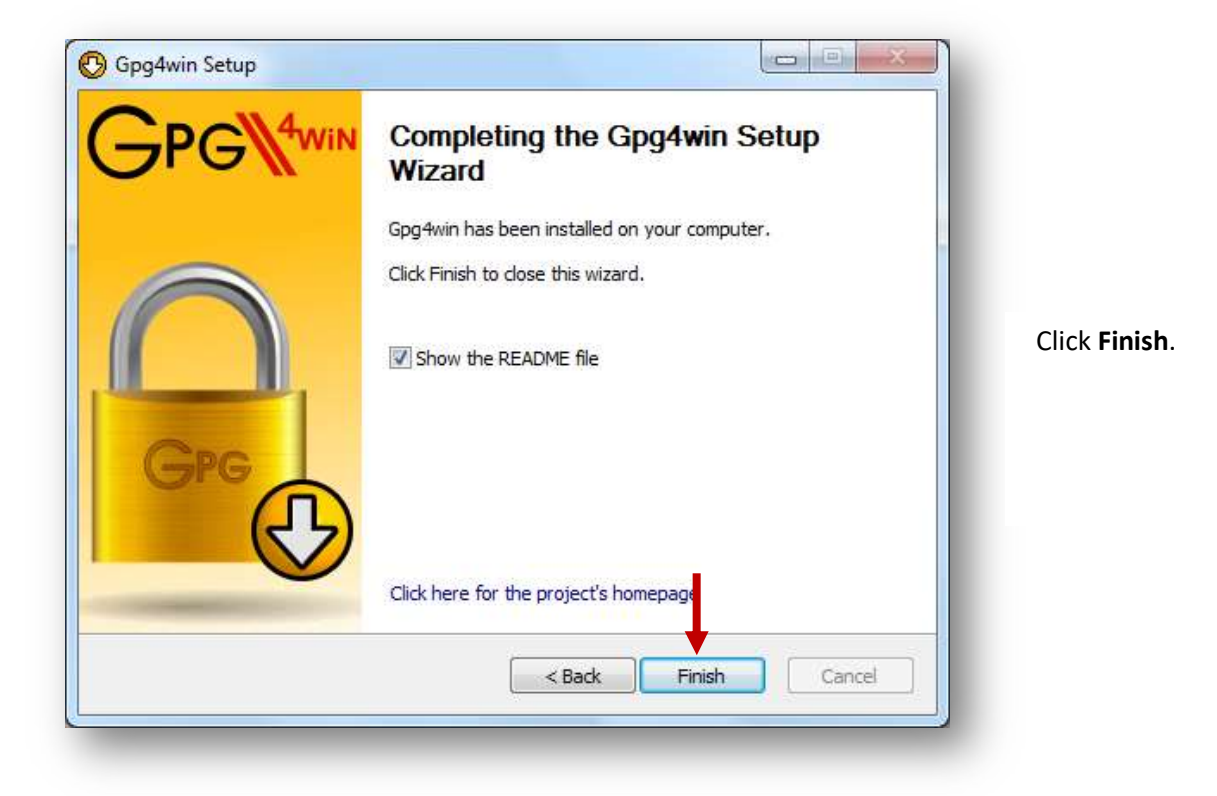

Check

skip

# 2. Generation of Key Pairs (One time Procedure)

| From your desktop,                                                                                | Kleopatra     Eile <u>View Certificates Tools Settings Window Help</u> Import Certificates Export Certificates     Redisplay Stop Operation              | Cookup Certificates on Server |
|---------------------------------------------------------------------------------------------------|----------------------------------------------------------------------------------------------------|-------------------------------|
| double click<br>Kleopatra. The<br>Kleopatra main<br>window will be<br>displayed on the<br>screen. | Find:       Omega       My Certificates       Trusted Certificates       Other Certificates         Name       E-Mail       Valid From       Valid Until | My Certificates               |

| File | View Certificates Tools Set   | tings Window | Help    |                       |        |
|------|-------------------------------|--------------|---------|-----------------------|--------|
| ۶    | New Certificate               | Ctrl+N       |         | <i>8</i> %            |        |
| M    | Lookup Certificates on Server | Ctrl+Shift+I | n Looku | p Certificates on Ser | ver    |
| -    | Import Certificates           | Ctrl+I       |         | My Certifica          | ites 👻 |
| 201  | Export Cartificates           | Ctrl+E       | cates   |                       | ×      |
| Y GI | Export Secret Keys            | GHIL         | Until   | Details               | Key-ID |
|      | Export Certificates to Server | Ctrl+Shift+E |         |                       |        |
| R    | Decrypt/Verify Files          |              | 1       |                       |        |
| 40   | Sign/Encrypt Files            |              |         |                       |        |
|      | Create Checksum Files         |              |         |                       |        |
|      | Verify Checksum Files         |              | -       |                       |        |
| 0    | Close                         | Ctrl+W       |         |                       |        |
| ×    | Quit                          | Ctrl+Q       |         |                       |        |

Click File, then select New Certificate.

Certificate Creation Wizard will be displayed on the screen. Click Create a personal OpenPGP key pair.

| 10 | ose Certificate Format                                                                                                    |
|----|----------------------------------------------------------------------------------------------------|
| ea | se choose which type of certificate you want to create.                                                                                                    |
| •  | <u>C</u> reate a personal OpenPGP key pair<br>OpenPGP key pairs are created locally, and certified by your friends and<br>acquaintances. There is no central certification authority; instead, every                                   |
| •  | Create <u>a</u> personal X.509 key pair and certification request X.509 key pairs are created locally, but certified centrally by a certification authority (CA). CAs can certify other CAs, creating a central, hierarchical chain of |

| Enter Det<br>Please ent<br>certificate | ails<br>er your personal details below. If you want mo<br>parameters, click on the Advanced Settings bu | re control over the | then<br>Advance<br>Settings. |
|----------------------------------------|----------------------------------------------------------------------------------------------------|---------------------|------------------------------|
| Name:                                  | Juan C. Dela Cruz                                                                                       | (required)          |                              |
| EMail:                                 | juan.delacruz@yahoo.com                                                                                 | (required)          |                              |
| Comment:                               | ABC Bank                                                                                                | (optional)          |                              |
| J                                      | iuan C. Dela Cruz (ABC Bank) <juan.delacruz(< th=""><th>@yahoo.com&gt;</th><th></th></juan.delacruz(<>  | @yahoo.com>         |                              |

Note:

Name – Name of Compliance Officer Email – Email address of Compliance Officer Comment – Name of the company

| Details window                                               | Key Material                       |
|--------------------------------------------------------------|------------------------------------|
| will be displayed                                            | RSA 2,048 bits (default)           |
| on the screen.                                               | ● DSA 2,048 bits (default) ▼       |
|                                                              | ✓ + Elgamal 2,048 bits (default) → |
| From Key                                                     | Cartificata Usaga                  |
| DSA: 2 048 hits                                              | Signing Contification              |
| (default).                                                   |                                    |
| . ,                                                          | Valid until: 2/9/2014              |
| Check + Elgamal :                                            |                                    |
| 2,048 bits                                                   |                                    |
| (default).                                                   |                                    |
| From Certificate                                             |                                    |
|                                                              |                                    |
| Usage, check                                                 |                                    |
| Usage, check<br><b>Signing</b> ,                             |                                    |
| Usage, check<br><i>Signing,</i><br><i>Encryption</i> and     |                                    |
| Usage, check<br>Signing,<br>Encryption and<br>Certification. |                                    |
| Usage, check<br>Signing,<br>Encryption and<br>Certification. |                                    |

| Enter Det                 | aiis                                                                                                    |                                      | From        | the  |
|---------------------------|----------------------------------------------------------------------------------------------------|--------------------------------------|-------------|------|
| Please ent<br>certificate | er your personal details below. If you want more<br>arameters, click on the Advanced Settings butto                                     | control over the                     | Certificate | 14/: |
| Name:                     | Juan C. Dela Cruz                                                                                                    | (required)                           | window,     | clic |
| EMail:                    | juan.delacruz@yahoo.com                                                                                                    | (required)                           | Next.       |      |
| Comment:                  | ABC Bank                                                                                                    | (optional)                           |             |      |
| J                         | an C. Dela Cruz (ABC Bank) <juan.delacruz@y< th=""><th>/ahoo.com&gt; <u>A</u>dvanced Settings</th><th></th><th></th></juan.delacruz@y<> | /ahoo.com> <u>A</u> dvanced Settings |             |      |

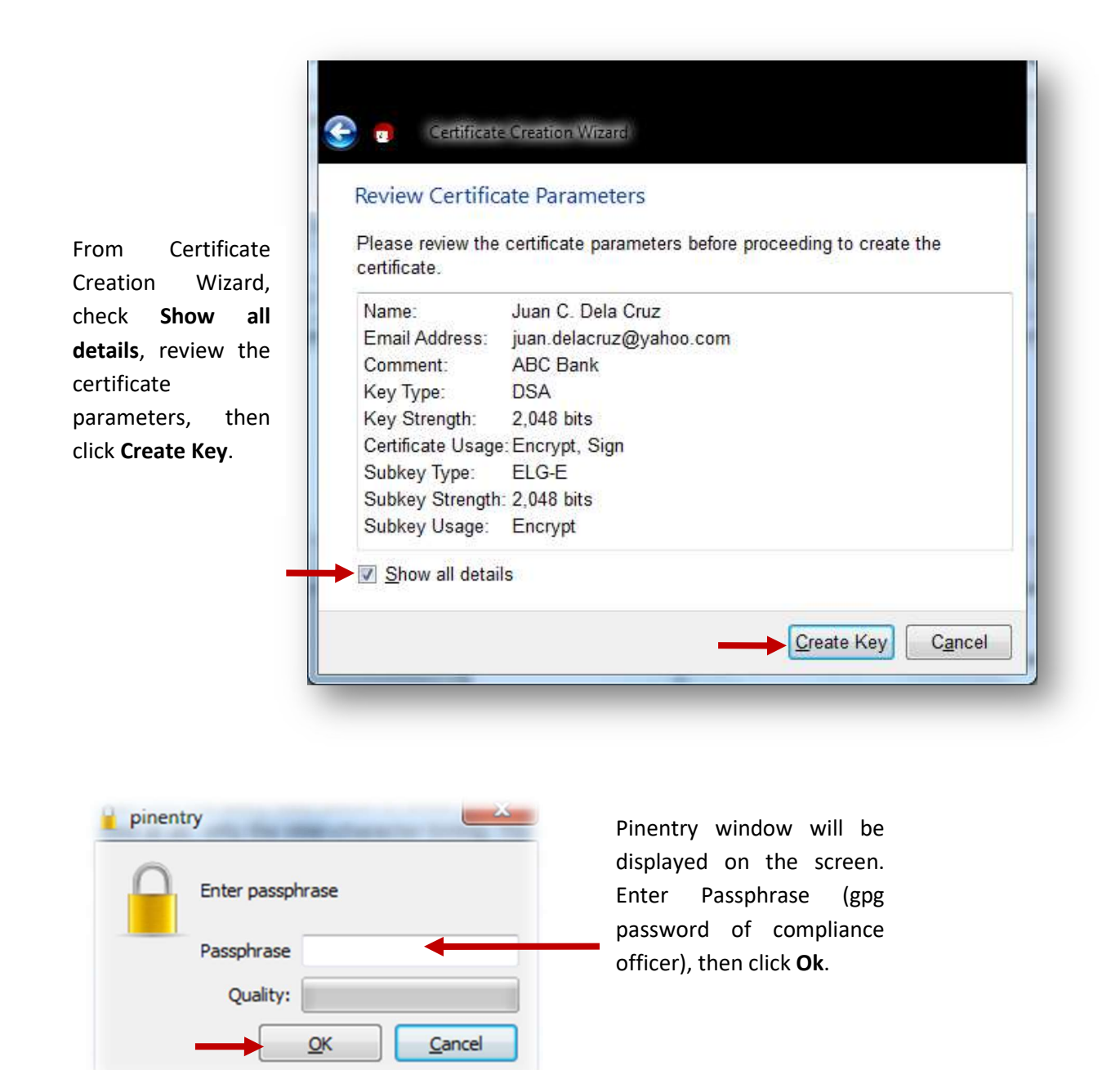

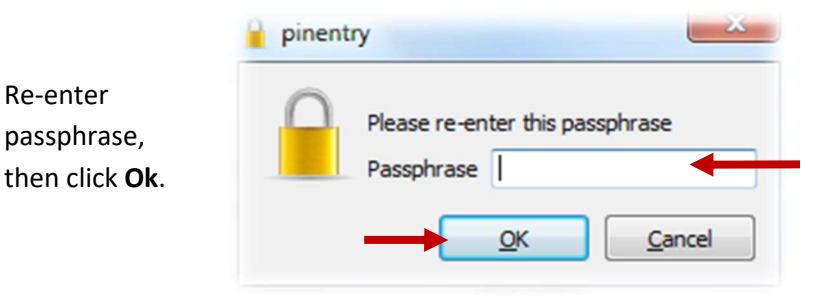

Please be reminded that once you forget your passphrase, you need to generate a new public key, since AMLC cannot retrieve the said passphrase.

| Creating Key                                                                                   |                                                                                                    |                                                                                                  |                                                                             |
|------------------------------------------------------------------------------------------------|----------------------------------------------------------------------------------------------------|--------------------------------------------------------------------------------------------------|-----------------------------------------------------------------------------|
| Your key is bein                                                                               | created.                                                                                                    |                                                                                                  |                                                                             |
| The process of o<br>foster this proce<br>The text itself we<br>move this windo<br>application. | reating a key requires la<br>ss, you can use the ent<br>in't be used at all, only<br>v around with your mou | arge amounts of ran<br>ry field below to entr<br>the inter-character ti<br>se, or start some dis | dom numbers. To<br>er some gibberish.<br>ming. You can also<br>sk-intensive |
| 1                                                                                              |                                                                                                    |                                                                                                  |                                                                             |
|                                                                                                |                                                                                                    |                                                                                                  |                                                                             |
|                                                                                                |                                                                                                    |                                                                                                  |                                                                             |
|                                                                                                |                                                                                                    |                                                                                                  |                                                                             |

Wait until the key pair is successfully created.

|           | Key Pair Successfully Created                                                                                         |  |  |  |  |  |
|-----------|----------------------------------------------------------------------------------------------------|--|--|--|--|--|
|           | Your new key pair was created successfully. Please find details on the result<br>and some suggested next steps below. |  |  |  |  |  |
|           | Result                                                                                                    |  |  |  |  |  |
| k Finish. | Certificate created successfully.<br>Fingerprint: 7F2C0A8B90C6E4E83FFDFC4E09D7D50EBC5CC263                            |  |  |  |  |  |
|           | Next Steps                                                                                                    |  |  |  |  |  |
|           | Make a Backup Of Your Key Pair                                                                                        |  |  |  |  |  |
|           | Send Certificate By EMail                                                                                             |  |  |  |  |  |
|           | Upload Certificate To Directory Service                                                                               |  |  |  |  |  |

Transaction Security Process

### 3. Exporting Public Key

| Import Certificates | Export Certificate     | s Redispla<br>Export Ce | v <u>Stop Op</u> eration<br>rtificates | n Look | up Certificates on | Server   |
|---------------------|------------------------|-------------------------|----------------------------------------|--------|--------------------|----------|
| My Certifica        | tes T <u>r</u> usted C | Certificates            | Other Certific                         | ates   | 1.625              |          |
| Name E-Mail         |                        | Valid Fr                | om Valid                               | Until  | Details            | Key-ID   |
| Juan C              | juan.delacru           | 2012-02-08              | }                                      |        | OpenPGP            | BC5CC263 |
|                     |                        |                         |                                        |        |                    |          |

From your desktop, double click Kleopatra. The Kleopatra main window will be displayed on the screen. Click the name of the compliance officer, then click Export Certificates.

|                                                                                                    | C Export Certificates       C C C Certificates       C C C Certificates       C C C Certificates       C C C Certificates       C C C Certificates       C C C Certificates       C C C Certificates       C C C C Certificates       C C C C Certificates       C C C C Certificates       C C C C C Certificates       C C C C C C Certificates       C C C C C C C C C Certificates       C C C C C C C C C C C C C C C C C C C | 5 <b>x</b>                                  |
|----------------------------------------------------------------------------------------------------|----------------------------------------------------------------------------------------------------|---------------------------------------------|
|                                                                                                    | Organize 🔻 New folder                                                                                                    | )<br>   • • • • • • • • • • • • • • • • • • |
|                                                                                                    | Name Date mo                                                                                                    | odified Type                                |
| elect the directory where                                                                                 | Libraries 1/7/2012                                                                                                    | 2 2:49 PM File f                            |
| he public key is to be                                                                                    | Documents 2/7/2012                                                                                                    | 2 2:49 PM File f                            |
| aved then click <b>Save</b>                                                                               | Ib 2/7/2012                                                                                                    | 2 2:49 PM File f                            |
| saved, then click <b>Save</b> .                                                                           | Pictures Jugins 2/7/2012                                                                                                    | 2 2:49 PM File f                            |
|                                                                                                    | uideos 2/7/2012                                                                                                    | 2 2:49 PM File f                            |
| <ul> <li>he public key is to be aved, then click Save.</li> <li>For 32 bit machine: c:\Program</li> </ul> | share 5/9/2011                                                                                                    | 1 3:25 PM File f                            |
|                                                                                                    | translations 2/7/2012                                                                                                    | 2 2:49 PM File f                            |
|                                                                                                    | New Volume (D:)                                                                                                    | 2 9:34 AM GPG                               |
| <ul> <li>For 64 bit machine:</li> <li>c:\Program Files</li> <li>(x86)\GNU\GnuPG\</li> </ul>               | File name:       7F2C0A8B90C6E4E83FFDFC4E09D7D50EBC5CC263.asc         Save as type:       OpenPGP Certificates (*.asc *.gpg *.pgp)                                                                                                    | Cancel                                      |

**Note:** The default filename of the public key is the key fingerprint.

# Please be ready with the exported asc file as you will need this for ONLINE REGISTRATION

### 4. Saving AMLC public key

Get a copy of the AMLC public key (amlc.asc) from <u>www.amlc.gov.ph</u> under Reporting Tools then save this to your local drive.

- For 32 bit machine: c:\Program Files\GNU\GnuPG\
- For 64 bit machine: c:\Program Files (x86)\GNU\GnuPG\

### 5. Importing of AMLC public key

| mport Certificates | Export Certificates     | C<br>Redisplay | CO<br>Stop Operation     | Lookup Cer | tificates on 1 | Server   |   | desktop, d<br>click <b>Kleo</b> j |
|--------------------|-------------------------|----------------|--------------------------|------------|----------------|----------|---|-----------------------------------|
| nd:                |                         | . 19 - 19 -    |                          |            | My Certific    | ates     | • | The Kleo                          |
| My Certificate     | s T <u>r</u> usted Cert | ificates       | <u>O</u> ther Certificat | es         |                |          |   | nain windo.<br>A displaye         |
| Name               | E-Mail                  | Valid From     | n Valid Ui               | ntil       | Details        | Key-ID   | - | he screen                         |
| Juan C ji          | uan.delacru 20          | 012-02-08      |                          | Оре        | nPGP           | BC5CC263 |   | ine sereen.                       |
|                    |                         |                |                          |            |                |          |   | Click Import                      |
|                    |                         |                |                          |            |                |          |   | Certificates.                     |
|                    |                         |                |                          |            |                |          |   |                                   |

Select the directory where you have saved the **AMLC.asc**, then click **Open**.

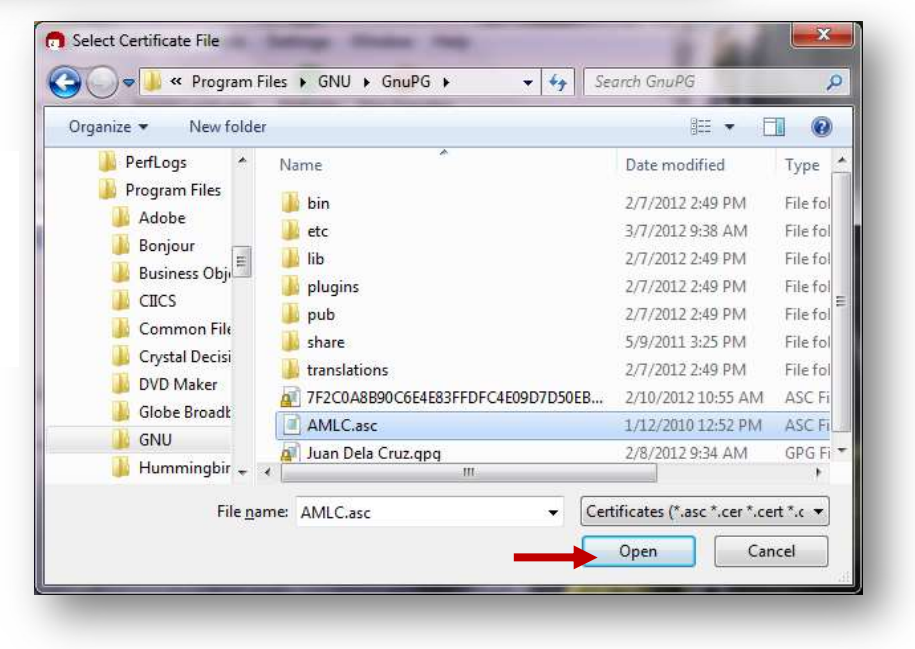

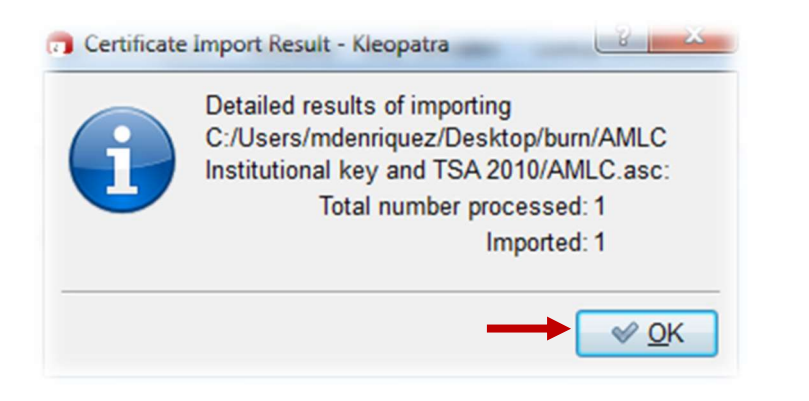

The Certificate Import Result window will be displayed on the screen. Click Ok.

| The imported<br>public key will<br>be displayed on<br>Kleopatra –<br>Imported<br>Certificates tab. | Import Certificates Export Certificates Export Certificates Stop Operation Lookup Certificates on Server |                      |                            |                      |         |  |  |  |
|----------------------------------------------------------------------------------------------------|----------------------------------------------------------------------------------------------------|----------------------|----------------------------|----------------------|---------|--|--|--|
|                                                                                                    | Find: Artertificates                                                                                     |                      |                            |                      |         |  |  |  |
|                                                                                                    | My Certificates                                                                                          | Trusted Certificates | <u>O</u> ther Certificates | Imported Certificate | es 🚺    |  |  |  |
|                                                                                                    | Name                                                                                                    | E-Mail Valid Fr      | om Valid Until             | Details              | Key-ID  |  |  |  |
|                                                                                                    | Anti-Mone amlo                                                                                           | :@bsp.go 2010-01-12  |                            | OpenPGP 1            | 17B9F65 |  |  |  |
|                                                                                                    |                                                                                                    |                      |                            |                      |         |  |  |  |

## 6. Certifying AMLC Key

| Import Certificates | xport Certificates Redi | play Stop Operation | Lookup Certificates on | Server   | From yo<br>desktop, dou                                   |
|---------------------|-------------------------|---------------------|------------------------|----------|-----------------------------------------------------------|
| Find:               |                         |                     | All Certific           | ates     | click Kleopatra.                                          |
| My Certificates     | Trusted Certificate     | s Other Certifica   | tes Imported Certi     | ficates  |                                                           |
| Name                | E-Mail Valio            | From Valid U        | Intil Details          | Key-ID   | From Kleopatra                                            |
| Anti-Mone an        | nlc@bsp.go 2010-0       | -12                 | OpenPGP                | 117B9F65 | main window,                                              |
| ٠                   |                         | III                 |                        |          | click Anti-Mone<br>Laundering<br>Council's public<br>key. |

**Transaction Security Process** 

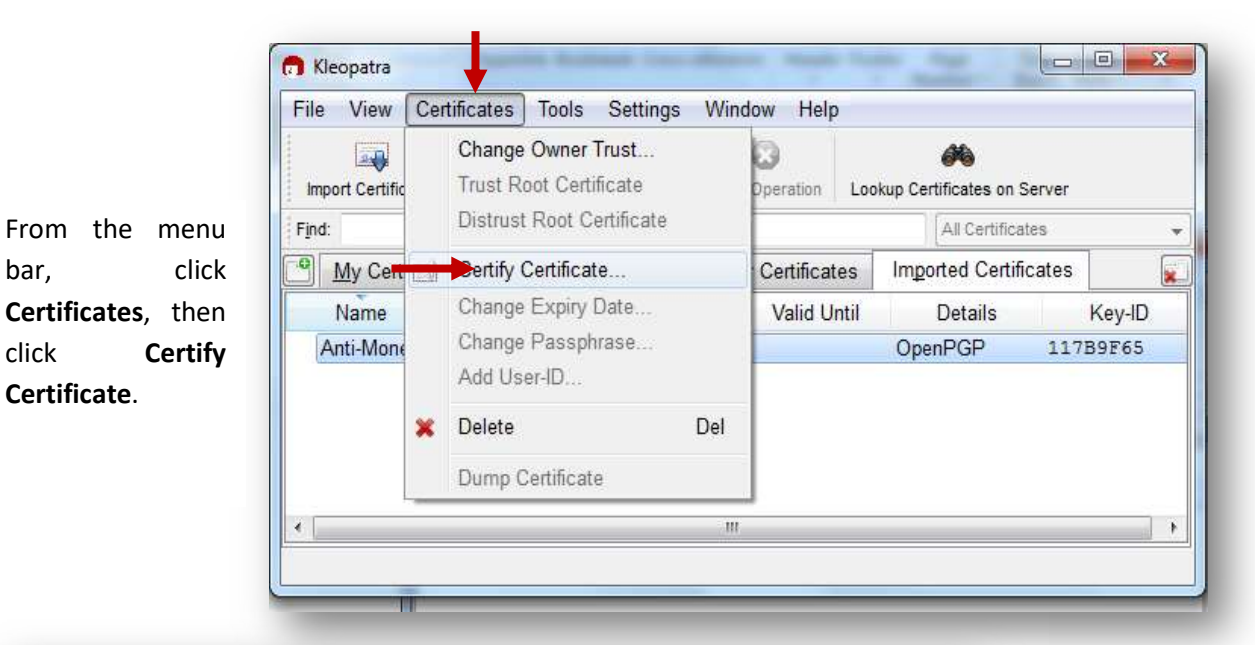

Certify Certificate: Anti-Money Laundering Council (AMLC Institutional Key Pair 1 Check Anti-Money Step 1: Please select the user IDs you wish to certify. Laundering 🔽 Anti-Money Laundering Council (AMLC Institutional Key Pair) <amlc@bsp.gov.ph> Council, then check I have verified the fingerprint. Click Next. Certificate: Anti-Money Laundering Council (AMLC Institutional Key Pair) <amlc@bsp.gov.ph> (117B9F65) Fingerprint: 500E59DCCDA03F2CDE3E553E1710B3CF117B9F65 VI have verified the fingerprint Next Cancel Certify Certificate: Anti-Money Laundering Council (AMLC Institutional Key Pair) Step 2: Choose how to certify. Certification will be performed using certificate Juan C. Dela Cruz (ABC Bank) <juan.delacruz@yahoo.com>. Select Certify only for myself, then click Certify. Certify only for myself Certify for everyone to see Send certified certificate to server afterwards <u>Certify</u> C<u>a</u>ncel

bar,

click

Certificate.

| pinentry                                                                                                    |                                                       |
|----------------------------------------------------------------------------------------------------|-------------------------------------------------------|
| Please enter the passphrase to unlock the secret key for the OpenPGP certificate:<br>"Juan C. Dela Cruz (ABC Bank) <juan.delacruz@yahoo.com>"<br/>2048-bit DSA key, ID BC5CC263,<br/>created 2012-02-08.</juan.delacruz@yahoo.com> | Enter<br>passphrase of<br>compliance<br>officer, then |
| Passphrase                                                                                                    | click <b>Ok</b> .                                     |
| <u>OK</u> <u>C</u> ancel                                                                                                    |                                                       |

|        | Summary:                                                                                                    |
|--------|----------------------------------------------------------------------------------------------------|
| ck     | Signed user IDs: Anti-Money Laundering Council (AMLC Institutional Key Pair) <amlc@bsp.gov.ph></amlc@bsp.gov.ph> |
| inish. | Selected secret certificate: Juan C. Dela Cruz (ABC Bank) <juan.delacruz@yahoo.com></juan.delacruz@yahoo.com>    |
|        | Certification<br>successful.                                                                                     |
|        |                                                                                                    |

### 7. Backup Procedure

Make sure to do this procedure to ensure that you will not perform all the steps enumerated above in the event that your public key has been corrupted.

| nport Certificates Ex | port Certificates | C<br>Redisplay | Stop Operation   | Look | up Certificates on | Server   |   |
|-----------------------|-------------------|----------------|------------------|------|--------------------|----------|---|
| d:                    |                   |                |                  |      | My Certific        | ates     | • |
| My Certificates       | Trusted Cer       | tificates      | Other Certificat | es   |                    |          |   |
| Name                  | E-Mail            | Valid Fro      | om Valid U       | ntil | Details            | Key-ID   | - |
|                       |                   | 042 02 00      | r                |      | OnonDCD            | BC5CC262 |   |
| Juan C juai           | n.delacru 2       | 012-02-08      |                  |      | openror            | DCJCC203 |   |

#### Open Kleopatra.

From My Certificates tab, click the name of the key owner (Compliance Officer).

| kg | New Certificate                             | Ctrl+N       |       | ø                    |             |         |              |  |
|----|---------------------------------------------|--------------|-------|----------------------|-------------|---------|--------------|--|
| *  | Lookup Certificates on Server               | Ctrl+Shift+I | n l   | ookup Certificates o | n Server    |         |              |  |
| -  | Import Certificates                         | Ctrl+l       |       |                      |             | Му      | Certificates |  |
| 3  | Export Certificates                         | Ctrl+E       | cates |                      |             |         |              |  |
| 1  | Export Secret Keys.                         | Ctrl+Shift+E |       | Valid From           | Valid Until | Details | Key-ID       |  |
| -  | Export Certificates to Server               |              | g     | 2010-01-12           |             | OpenPGP | 117B9F65     |  |
|    | Sign/Encrypt Files<br>Create Checksum Files |              |       |                      |             |         |              |  |
| 0  | Verify Checksum Files                       | CHANN        |       |                      |             |         |              |  |
| _  | Cluse                                       | GUITVY       |       |                      |             |         |              |  |
| •  |                                             |              |       |                      |             |         |              |  |

From the menu bar, click **File** then select **Export Certificates.** 

| anize 👻 New folder                       |                             | = • 🔞 |  |  |
|------------------------------------------|-----------------------------|-------|--|--|
| Documents Name                           | Date modified               | Туре  |  |  |
| Music                                    | _                           |       |  |  |
| Pictures                                 | No items match your search. |       |  |  |
| Videos                                   |                             |       |  |  |
| =                                        |                             |       |  |  |
| Computer                                 |                             |       |  |  |
| Local Disk (C:)                          |                             |       |  |  |
| , RLYN (G:)                              |                             |       |  |  |
| Drive H (\\nasug                         |                             |       |  |  |
| IMAGAPPS (\\na                           |                             |       |  |  |
| CIs (\\legaspi\CS 👻 🔺                    | III d                       | *     |  |  |
| File <u>n</u> ame: back_up_publickey.asc | -                           | -     |  |  |
|                                          |                             | i     |  |  |

ect the ectory ere you nt to save backup /our olic key B), by ault name is ır gerprint. u have option to nge the name) k Save.

- - X 👩 Kleopatra File View Certificates Tools Settings Window Help C 6% 0 Import Certificates Export Certificates Redisplay Stop Operation Lookup Certificates on Server On My Find: My Certificates -Certificates My Certificates Trusted Certificates Other Certificates \* tab, click the Name E-Mail Valid From Valid Until Details Key-ID name of the Juan C. ... juan.delacru... 2012-02-08 OpenPGP BC5CC263 key owner (Compliance Officer).

| <b>A</b> | New Certificate Ctrl+N<br>Lookup Certificates on Server Ctrl+Shift+I |                     | n    | Kookup Certificates o | n Server    |         |                 |   |
|----------|----------------------------------------------------------------------|---------------------|------|-----------------------|-------------|---------|-----------------|---|
| aga,     | Import Certificates                                                  | Ctrl+I              |      |                       |             |         | My Certificates |   |
|          | Evnot Cartification                                                  | CtduE               | cate | S                     |             |         |                 | × |
|          | Export Certificates                                                  | CIII+E              |      | Valid From            | Valid Until | Detail  | ls Key-ID       |   |
| 1        | Export Contification to Server                                       | Ctd+Shift+E         | g    | 2010-01-12            |             | OpenPGF | 0 117B9F65      |   |
|          | Export Certificates to Server                                        | endicates to Server |      | 2004-10-11            |             | OpenPGF | 4D0BDEE5        |   |
| R.       | Decrypt/Verify Files                                                 |                     |      |                       |             |         |                 |   |
|          | Sign/Encrypt Files                                                   |                     |      |                       |             |         |                 |   |
|          | Create Checksum Files                                                |                     |      |                       |             |         |                 |   |
|          | Verify Checksum Files                                                |                     | ι.   |                       |             |         |                 |   |
|          | Close                                                                | Ctrl+W              |      |                       |             |         |                 |   |
| 3        |                                                                      |                     |      |                       |             |         |                 |   |

From the menu bar, click File then select Export Secret Keys.

| Export Secret Certificate                                                                  | 2                          | ×                                                                   |
|--------------------------------------------------------------------------------------------|----------------------------|---------------------------------------------------------------------|
| Please select export options for<br><rpdelapena@amlc.gov.ph> (4D0</rpdelapena@amlc.gov.ph> | JUAN DELA CRUZ<br>)BDEE5): | Select the<br>directory<br>where you                                |
| Output file:                                                                               |                            | want to<br>save the                                                 |
| ASCII armor                                                                                |                            | backup of<br>your privat<br>key (USB) b<br>clicking the<br>diskette |
|                                                                                            | <u>O</u> K <u>C</u> ancel  | icon.                                                               |

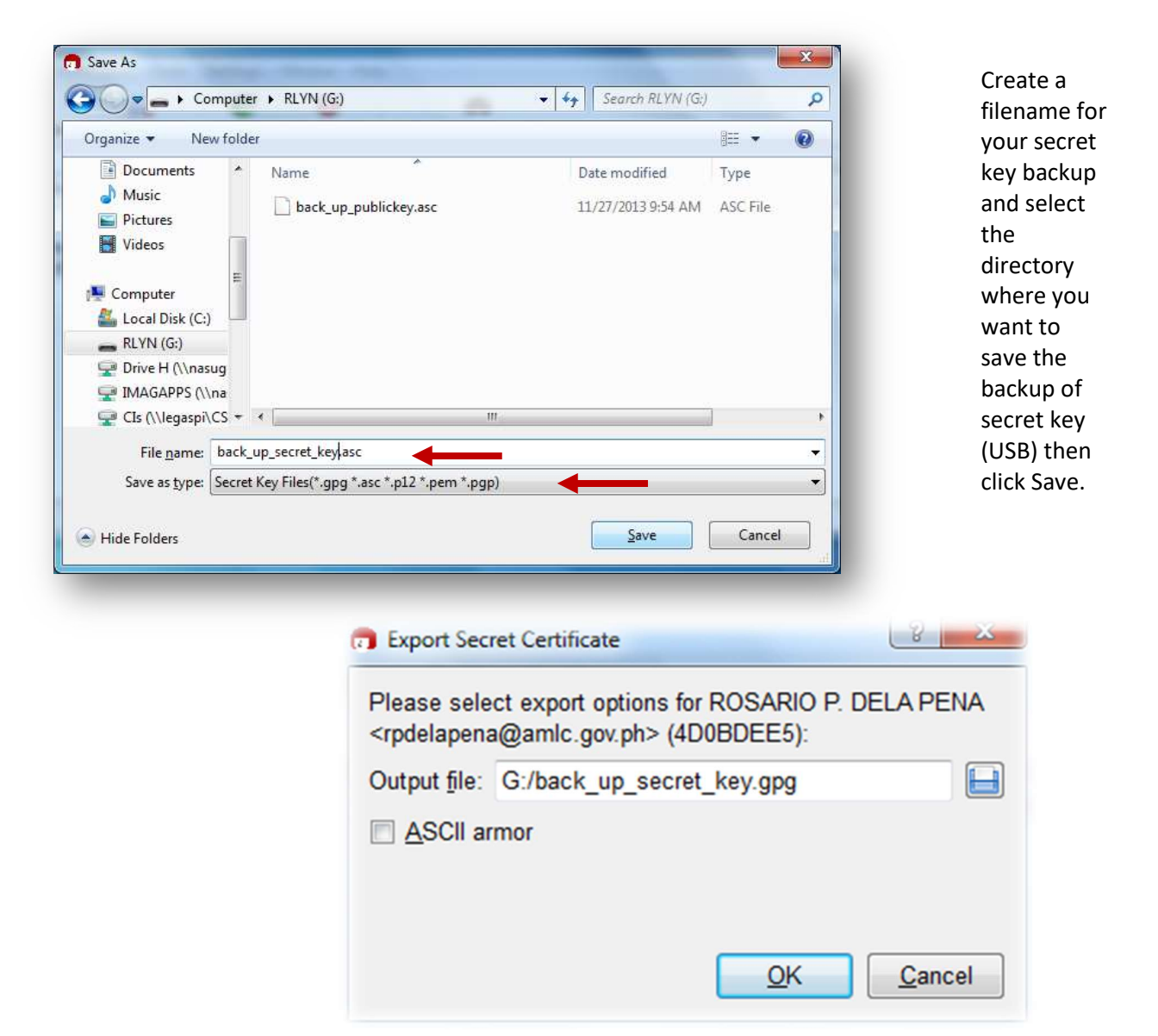